Step 1: Open a web browser and search for <u>https://foscos.fssai.gov.in/</u> Click on the green box "Modification of License and Registration Fee: Rs.1000 for License Rs.100 for Registration"

| Track Application | Know Your Officer                                                                                  | FBO Search How to App                                                                                                    | Ny O Application Proc                                       | essing Ecense                 |
|-------------------|----------------------------------------------------------------------------------------------------|----------------------------------------------------------------------------------------------------|-------------------------------------------------------------|-------------------------------|
| Enter Applicatio  | on Reference No.                                                                                   | Filling Appli                                                                                                    | cation for Registration becor                               | nes easier                    |
| Enter Applie      | cation Reference No.                                                                               | To download                                                                                                    | p. Remain updated with FSS/<br>d 'Food Safety Connect' App, | Al news.<br>Scan the          |
| Enter Captcha C   | Code                                                                                               |                                                                                                    | below QR                                                    |                               |
| Enter Capto       | ha Code                                                                                            |                                                                                                    |                                                             |                               |
| 54458             | 8 😰                                                                                                |                                                                                                    |                                                             |                               |
| Submit            |                                                                                                    |                                                                                                    |                                                             |                               |
| =                 |                                                                                                    | 4                                                                                                    | E                                                           | ŧ                             |
|                   | Modification of License<br>and Registration Fee:<br>Rs.1000 for License<br>Rs.100 for Registration | Renewals Fee is same<br>as of new License and<br>Registration. Can be<br>applied as early as 180<br>days prior to expiry<br>date | Food Consumer<br>Grievance                                  | File Express Annual<br>Return |

**Step 2:** Log in with Application Ref No./license No./registration certificate No. to modify and proceed with the modification process

| Home                                                                                                    | About FoSCoS   FSSAL   User Manual   Login-Businesses   Login-Autho |
|----------------------------------------------------------------------------------------------------|---------------------------------------------------------------------|
| User Sign-in 🕘<br>(For License & Registration Purpose)                                                                                           | , , , , , , , , , , , , , , , , , , , ,                             |
| Welcome, Ruchi Suri (10011011000007)<br>Password                                                                                                 | Small (Petty) FBO Sign-In!                                          |
| •••••                                                                                                    | Email-Id or Mobile Number                                           |
| 665012 😏                                                                                                    | 119810 😏                                                            |
| 665012                                                                                                    | Enter Captcha                                                       |
| Sign in Back                                                                                                    | Submit Back                                                         |
| Forgot Username/Password     Oo you want to apply for New License/Registration     Know your New user ID. In case of any issue, call Helpline at | View all Eligibility Criteria Details<br>Ac<br>Go                   |

**Step 3:** After Login with Application Ref No./license No./registration No. Click on the modification button in the side menu and click on apply for modification in lic/reg.

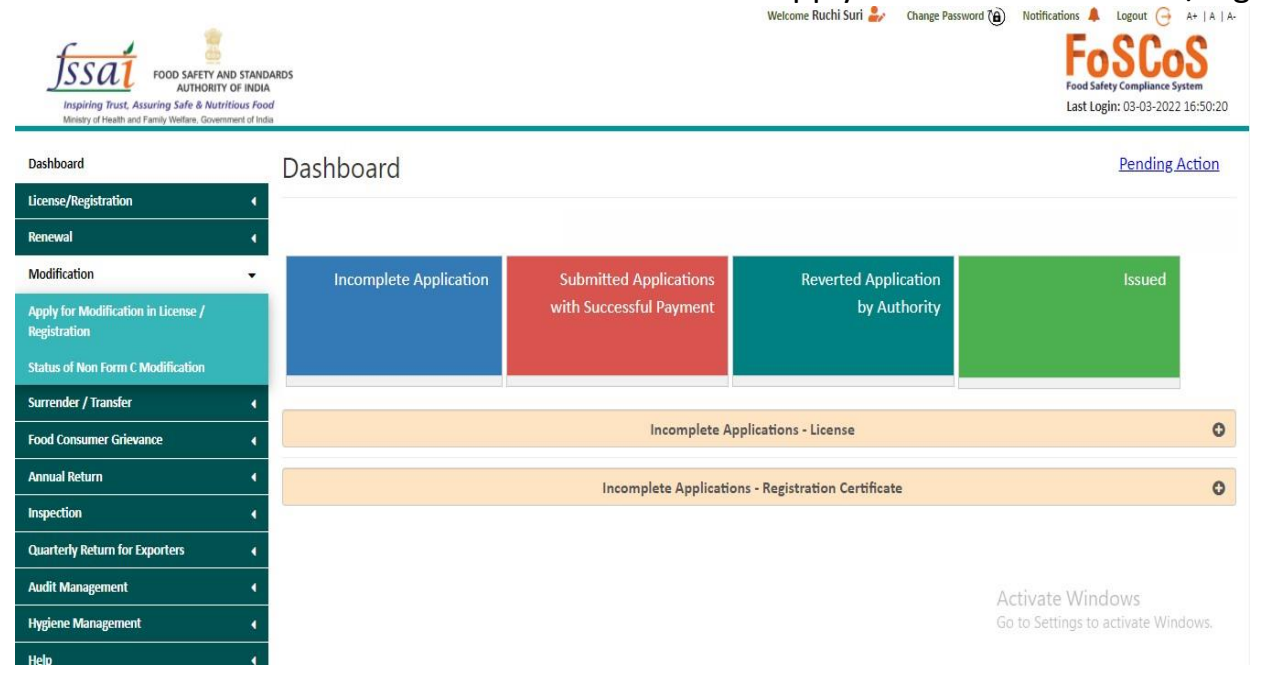

| Dashboard                                           | Apply                   | for Modification                             |                                  |                        |                        |                                |               |                 |
|-----------------------------------------------------|-------------------------|----------------------------------------------|----------------------------------|------------------------|------------------------|--------------------------------|---------------|-----------------|
| License/Registration 4                              | 11.7                    |                                              |                                  |                        |                        |                                |               |                 |
| Renewal 4                                           |                         |                                              |                                  |                        |                        |                                |               |                 |
| Modification 🔫                                      | Licens                  | e                                            |                                  |                        |                        |                                |               |                 |
| Apply for Modification in License /<br>Registration | Note:-<br>In case, your | License does not get listed here for modific | cation, γou might have already a | pplied for Modificatio | n/Renewal of License a | nd the application will be ur  | ider either i | ncomplete or    |
| Status of Non Form C Modification                   | submitted ap            | plication bin on the Dashboard.              |                                  |                        |                        |                                | - Anne-       |                 |
| Surrender / Transfer                                | SI.No.                  | License No./Reference No.\$                  | Company Name\$                   | Issue Date\$           | Expiry Date\$          | License Category¢              | КОВ           | Action          |
| Food Consumer Grievance                             |                         |                                              | No                               | Record Found           |                        |                                |               |                 |
| Annual Return                                       | Previous                | Next                                         |                                  |                        |                        |                                |               |                 |
| Inspection 🖌                                        |                         |                                              |                                  |                        |                        |                                |               |                 |
| Quarterly Return for Exporters                      | Regist                  | ration Certificate                           |                                  |                        |                        |                                |               |                 |
| Audit Management                                    | Note:-                  |                                              |                                  |                        |                        |                                |               |                 |
| Hygiene Management 🔹                                | In case, your           | Registration Certificate does not get listed | here for modification, you migh  | t have already applied | for Modification/Renew | val of Registration Certificat | e and the ap  | oplication will |
| Help 📢                                              | SI.No.                  | Registration No./Reference No.\$             | Company Name                     | Issue Date             | Expiry Date            | License Category               | ков           | Action          |
| Improvement Notice                                  |                         |                                              | N                                | Record Found           |                        |                                |               |                 |
| Adjudication (                                      |                         |                                              |                                  |                        |                        | Activate Win                   | dows          | Mindaus         |
| Pay Penalty 🔹                                       | Previous                | Next                                         |                                  |                        |                        |                                | acuvate       | windows.        |

## NOTE:- Select the details which you want to change. There are twotypes of modification as explained below: This requires complete revision, kindly see screenshot below for current version of modification.

| Dashboard                                           | Application Detail(s          | )                    |                                                                                                    |                                                                                         |                |
|-----------------------------------------------------|-------------------------------|----------------------|----------------------------------------------------------------------------------------------------|-----------------------------------------------------------------------------------------|----------------|
| License/Registration                                |                               | )                    |                                                                                                    |                                                                                         |                |
| Renewal 4                                           | Name of Company/Organization: | central              | license                                                                                                    | License Number:                                                                         | 13321999000411 |
| Modification 🗸                                      | Address:                      | Branch               | Office : Authorized Officer, Food Safe                                                                       | ety Issue Date:                                                                         | 28-12-2021     |
| Apply for Modification in License /<br>Registration |                               | BSNL TE<br>Stage -I, | ndards Authority of India, Fourth Fic<br>ELEPHONE EXCHANGE, Manuvana,<br>, Vijaynagar, Adjacent to Hosahalli | 40                                                                                      |                |
| Status of Non Form C Modification                   |                               | CHANK                | YA PURI, New Delhi, Delhi, 560040                                                                            | +0,                                                                                     |                |
| Surrender / Transfer 4                              | Kind of Business:             | Central              | Govt. Agencies - Food Catering Servi                                                                         | ices Expiry Date:                                                                       | 27-12-2022     |
| Food Consumer Grievance                             |                               | in estab<br>Governi  | lishments and units under Central<br>ment Agencies                                                           |                                                                                         |                |
| Annual Return                                       | License Modification          |                      |                                                                                                    |                                                                                         |                |
| Inspection 4                                        |                               |                      |                                                                                                    |                                                                                         |                |
| Quarterly Return for Exporters                      |                               |                      | Kindly select the d                                                                                          | etails you want to change:                                                              |                |
| Audit Management 4                                  |                               |                      | Company Name/Address (within sa<br>Capacity etc. (with Modification Fe                                       | ame District)/Kind of Business/Production<br>e of Rs. 1000 + differential fee (if any)) |                |
| Hygiene Management 4                                |                               |                      | Communication Details/Supporting                                                                             | g Documents (Non-Form C modification without                                            |                |
| Help 4                                              |                               | 0                    | fee)                                                                                                    |                                                                                         |                |
| Biannual Report                                     |                               |                      |                                                                                                    |                                                                                         |                |
| Improvement Notice                                  |                               |                      | Procee                                                                                                    | d Cancel                                                                                |                |

Scenario 1: If you select any (or all) of the top three category or top three along with any
of the last two categories then it is called normalmodification and everything will be
modifiable in application. For instance, if user selects any one of the options like
Company Name, Registered office address details or kind of business/product/quantity
details and

selects any one or both the last two options then all the sections will be modifiable by user. Look into the figures below for reference:

| Dashboard                                           | Application Detail(s)         |                |                                                               |                          |                |
|-----------------------------------------------------|-------------------------------|----------------|---------------------------------------------------------------|--------------------------|----------------|
| License/Registration                                |                               |                |                                                               |                          |                |
| Renewal 4                                           | Name of Company/Organization: | DADA           | R nine Essai                                                  | License Number:          | 10020023000001 |
| Modification 🗸                                      | Address:                      | 123 B<br>& Nac | aker Street, Dadra & Nagar Haveli, Dadra<br>zar Haveli 192101 | Issue Date:              | 09-01-2020     |
| Apply for Modification in License /<br>Registration | Kind of Business:             | Manu           | rfacturer, Food or Health Supplements,                        | Expiry Date:             | 08-01-2023     |
| Non-Form 'C' Modification Status                    | License Medification          | Nutra          | ceuticals etc.                                                |                          |                |
| Surrender / Transfer 🔹 📢                            | License Modification          |                |                                                               |                          |                |
| Annual Return                                       |                               |                | Kindly select the det                                         | ails you want to change: |                |
|                                                     |                               | •              | Company Name                                                  |                          |                |
|                                                     |                               | ۲              | Registered Office Address Details                             |                          |                |
|                                                     |                               |                | Kind Of Business/Product/Quantity Det                         | ails                     |                |
|                                                     |                               | ۲              | Contact Details                                               |                          |                |
|                                                     |                               |                | Supporting Documents                                          |                          |                |
|                                                     |                               |                | Supporting Documents Proceed                                  | Cancel                   |                |

| Dashboard                                           | Application Detail(s          |                                                                                     |                |
|-----------------------------------------------------|-------------------------------|-------------------------------------------------------------------------------------|----------------|
| License/Registration 4                              | Application Detail(5          |                                                                                     |                |
| Renewal (                                           | Name of Company/Organization: | DADAR nine Essai License Number:                                                    | 10020023000001 |
| Modification 👻                                      | Address:                      | 123 Baker Street, Dadra & Nagar Haveli, Dadra Issue Date:<br>& Nagar Haveli, 192101 | 09-01-2020     |
| Apply for Modification in License /<br>Registration | Kind of Business:             | Manufacturer, Food or Health Supplements, Expiry Date:                              | 08-01-2023     |
| Non-Form 'C' Modification Status                    | Liconco Madification          |                                                                                     |                |
| Surrender / Transfer                                | License Modification          |                                                                                     |                |
| Annual Return                                       |                               | Kindly select the details you want to change:                                       |                |
|                                                     |                               | 🖉 Company Name                                                                      |                |
|                                                     |                               | ☑ Registered Office Address Details                                                 |                |
|                                                     |                               | Kind Of Business/Product/Quantity Details                                           |                |
|                                                     |                               | Contact Details                                                                     |                |
|                                                     |                               | Supporting Documents                                                                |                |
|                                                     |                               | Proceed Cancel                                                                      |                |

| Dashboard                                           | Application Detail(s)                                      |                                                         |                                        |                 |                |  |  |
|-----------------------------------------------------|------------------------------------------------------------|---------------------------------------------------------|----------------------------------------|-----------------|----------------|--|--|
| License/Registration                                | Application Details                                        | ,,                                                      |                                        |                 |                |  |  |
| Renewal 4                                           | Name of Company/Organization:                              |                                                         | DADAR nine Essai                       | License Number: | 10020023000001 |  |  |
| Dashboard                                           | Application Detail(s)                                      |                                                         |                                        |                 |                |  |  |
| License/Registration                                |                                                            |                                                         |                                        |                 |                |  |  |
| Renewal 4                                           | Name of Company/Organization:                              | DAD                                                     | AR nine Fssai                          | License Number: | 10020023000001 |  |  |
| Modification -                                      | Address: 123 Baker Street, Dadra & Nagar Haveli, Dadra Iss |                                                         | Issue Date:                            | 09-01-2020      |                |  |  |
| Apply for Modification in License /<br>Registration | Kind of Business:                                          | f Business: Manufacturer, Food or Health Supplements, E |                                        | Expiry Date:    | 08-01-2023     |  |  |
| Non-Form 'C' Modification Status                    | NU NU                                                      |                                                         | aceuticais etc.                        |                 |                |  |  |
| Surrender / Transfer                                | License Modification                                       |                                                         |                                        |                 |                |  |  |
| Annual Return                                       | Kindly select the details you want to change:              |                                                         |                                        |                 |                |  |  |
|                                                     |                                                            |                                                         | Company Name                           |                 |                |  |  |
|                                                     |                                                            |                                                         | Registered Office Address Details      |                 |                |  |  |
|                                                     |                                                            |                                                         | Kind Of Business/Product/Quantity Deta | ails            |                |  |  |
|                                                     |                                                            |                                                         | Contact Details                        |                 |                |  |  |
|                                                     |                                                            |                                                         | Supporting Documents                   |                 |                |  |  |
|                                                     |                                                            |                                                         | Proceed                                | Cancel          |                |  |  |

 Scenario 2: If any of the last two categories is selected or both are selected then it is called Non–form C Modification and only those fieldswill be modifiable which are not printed on license and rest all other details will be modifiable. For instance, selecting Contact Details or Supporting Documents or both. Look into figures below for reference:

| Dashboard                                           | Application Detail            | 5)             |                                                                |                          |                |
|-----------------------------------------------------|-------------------------------|----------------|----------------------------------------------------------------|--------------------------|----------------|
| License/Registration                                | Application Detail.           | 5)             |                                                                |                          |                |
| Renewal (                                           | Name of Company/Organization: | DADA           | R nine Essai                                                   | License Number:          | 10020023000001 |
| Modification 👻                                      | Address:                      | 123 B<br>& Nas | aker Street, Dadra & Nagar Haveli, Dadra<br>zar Haveli. 192101 | Issue Date:              | 09-01-2020     |
| Apply for Modification in License /<br>Registration | Kind of Business:             | Manu           | facturer, Food or Health Supplements,                          | Expiry Date:             | 08-01-2023     |
| Non-Form 'C' Modification Status                    | L'anne Mardiffration          | Nutra          | ceuticais etc.                                                 |                          |                |
| Surrender / Transfer                                | License Modification          |                |                                                                |                          |                |
| Annual Return                                       |                               |                | Kindly select the det                                          | ails you want to change: |                |
|                                                     |                               | ۵              | Company Name                                                   |                          |                |
|                                                     |                               |                | Registered Office Address Details                              |                          |                |
|                                                     |                               |                | Kind Of Business/Product/Quantity Det                          | ails                     |                |
|                                                     |                               |                | Contact Details                                                |                          |                |
|                                                     |                               | 0              | Supporting Documents                                           |                          |                |
|                                                     |                               |                | Proceed                                                        | Cancel                   | -1             |

**Step 4**: Proceed with Form B modification, fill and modify details which require changes. On "Required Documents" page, upload all documents again in both scenarios, fill in the purpose of modification, tick check boxfor accepting declaration and click on "Save & Next" to proceed.

Product Selection

Communication Details

Required Document

₹ Payments

## Premises Address: Address 111, North Goa, Goa, 111111

Company Name: New Company

| Kind of Business                                | License Category | Eligibility                  |
|-------------------------------------------------|------------------|------------------------------|
| Storage (Except Controlled Atmosphere and Cold) | Central License  | Capacity more than 50,000 MT |

| S.No. Docur       | iment Description                                                                                                    | Upload Document(s) (Max File Size:2MB,type:pdf,jpeg,jpg,png) |
|-------------------|----------------------------------------------------------------------------------------------------|--------------------------------------------------------------|
| 1 List of         | of Directors with full address and contact details(mandatory for companies only)                                         | Choose File No file chosen<br>Upload                         |
| 2 Food :          | Safety Management System plan or certificate (if any)                                                                    | Choose File No file chosen<br>Upload                         |
| 3 Declar          | aration Form                                                                                                    | Choose File No file chosen                                   |
| 4 Photo<br>Propri | o I.D and address proof issued by Government authority of<br>rietor/Partner/Director(s)/Authorised Signatory.            | Choose File No file chosen<br>Upload                         |
| 5 Proof           | f of possession of premises. (Sale deed/ Rent agreement/ Electricity bill, etc.)                                         | Choose File No file chosen<br>Upload                         |
| 6 Partne<br>towar | ership Deed/Self Declaration for Proprietorship/Memorandum & Articles of Association<br>rds the constitution of the firm | Choose File No file chosen<br>Upload                         |
| 7 Form            | IX: Nomination of Persons by a Company along with the Board Resolution                                                   | Choose File No file chosen<br>Upload                         |
| 8 Proof           | f of Expected Annual Turnover(self-attested)                                                                             | Choose File No file chosen                                   |

## Other Document

| sl. No. | Document Description                                                | Upload Document(s) (Max File Size:2MB,type:pdf,jpeg,jpg,png) |
|---------|---------------------------------------------------------------------|--------------------------------------------------------------|
|         | {ex. NOC from different departments such as CGWA,Local bodies etc.} | Choose File No file chosen                                   |

Reason/Purpose of Modification:\*

I/We declare that -

- I/We have read, understood and shall abide all provisions of FSS Act, 2006 and Rules, Regulations made therein and orders issued from time to time applicable to declared food business.
- I/We have food safety plan to ensure that articles of food mentioned in form satisfy the requirements of FSS Act 2006 and Rules and Regulations made thereunder.
- Our facility shall comply with the general hygiene and sanitary requirements as mentioned in the Schedule 4 of the FSS (Licensing and Registration of Food Businesses) Regulations, 2011.
   I/We shall abide with all conditions of License.
- Expected capacity of the business is to the best of my knowledge. I/We will modify our License as and when our eligibility in the mentioned criteria for License changes.
- I will be responsible for Permissions/No Objection Certificates from other Govt. bodies wherever required.

I do hereby solemnly affirm and declare that all information and particulars furnished here by me are true and correct to the best of my knowledge.

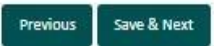

**Step 5**: A green pop up will appear on top right corner of page to confirm that the modification is successfully submitted and the concerned officer willtake further course of action to generate license.

Your modification have been submitted successfully. The modified information will be visible only after approval from the concerned office.